# **Using Peer Analytics**

Morningstar Office Cloud

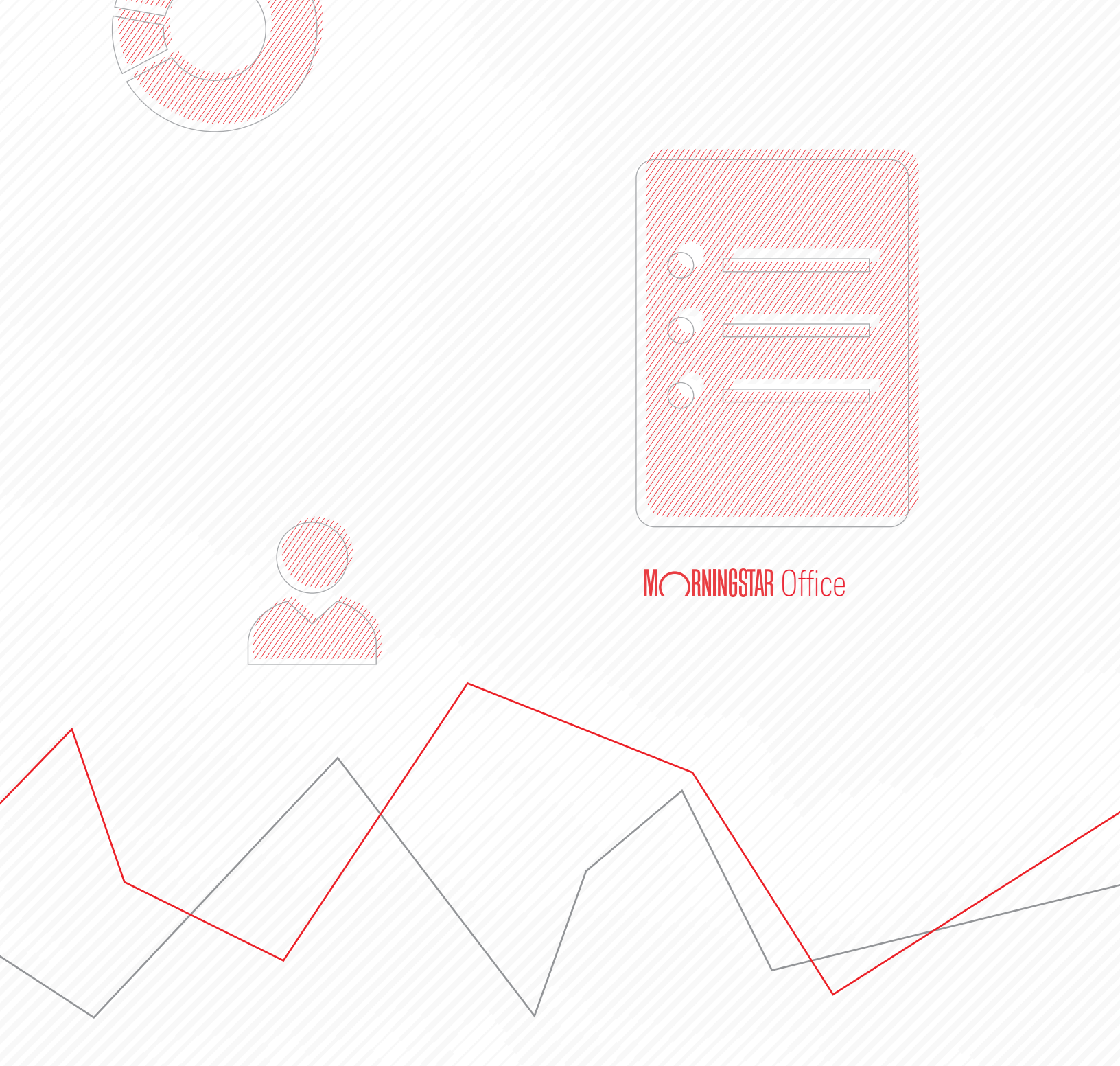

Copyright © 2020 Morningstar, Inc. All rights reserved.

The information contained herein: (1) is proprietary to Morningstar and/or its content providers; (2) may not be copied or distributed; (3) is not warranted to be accurate, complete or timely; and (4) does not constitute advice of any kind. Neither Morningstar nor its content providers are responsible for any damages or losses arising from any use of this information. Any statements that are nonfactual in nature constitute opinions only, are subject to change without notice, and may not be consistent across Morningstar. Past performance is no guarantee of future results.

#### Contents

| Overview .  |                                              | 4  |
|-------------|----------------------------------------------|----|
| What do I r | need to know before applying peer analytics? | 5  |
| What do I r | need to do before applying peer analytics?   | 5  |
| Exercise 1: | Open the screen in a Grid                    | 5  |
| Exercise 2: | Add groupings to your grid                   | 7  |
| Exercise 3: | Add conditional formatting to your grid      | 8  |
| Exercise 4: | Add a display benchmark to your grid 1       | 10 |
| Exercise 5: | Save peer analytics with a data set 1        | 11 |

## **Using Peer Analytics in Morningstar Office Cloud**

Peer Analytics in Morningstar Office<sup>SM</sup> Cloud allow you to conduct more effective investment analysis within a grid. With this, you are able to apply the following formatting options to your grid:

**Overview** 

- ► Groupings allow you to organize your grid by different groups.
- Conditional formatting allows you to clearly identify trends within your list or screen using data points, and
- Benchmarks allows you to more easily compare your investments against benchmarks of your choosing.

Once created, peer analytics are saved with the data set displayed on your screen and can be used across multiple lists and screens.

In this manual, you will complete a series of exercises that apply peer analytics to a Grid. Before completing these exercises, you should complete the exercises found in the Creating Screens and Working with Custom Data Sets manual.

In this manual, the following topics are covered:

- ► What do I need to know before applying peer analytics? (page 5)
- ► What do I need to do before applying peer analytics? (page 5)
- Exercise 1: Open the screen in a Grid (page 5)
- Exercise 2: Add groupings to your grid (page 7)
- Exercise 3: Add conditional formatting to your grid (page 8)
- Exercise 4: Add a display benchmark to your grid (page 10)
- Exercise 5: Save peer analytics with a data set (page 11)

Before using the Peer Analytics capabilities in a Grid, note the following important points:

- The list or screen you are viewing can have no more than 2,000 items, as this is the limit when using the Peer Analytics capabilities, and
- The Peer Analytics panel is available in the Grid, but the grid must be expanded for the Show Peer Analytics button to be seen.

Before applying peer analytics, complete the following steps:

- 1. Select investments to analyze via list or screen.
- 2. Open the investments in a grid, and
- 3. Choose the columns you want to display within your grid.

In the following exercises, you will apply peer analytics to the Gold-Rated Large Cap Funds screen you completed in the Creating Screens manual.

Before you can apply peer analytics to your screen, you must first open a set of investments in a grid. This can be a saved list or screen. In this exercise, you will open the Gold-Rated Large Cap Funds screen. Then you will open the Peer Analytics panel. Do the following:

What do I need to know before applying

peer analytics?

What do I need to do before applying peer analytics?

Exercise 1: Open the screen in a Grid

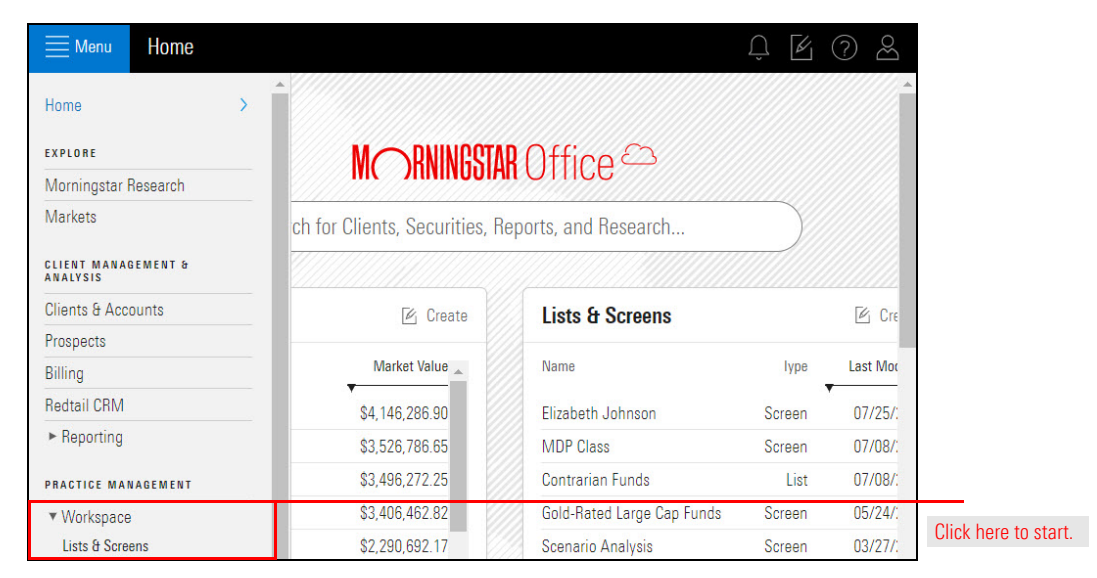

1. From the Menu, select Workspace > Lists & Screens. The Lists & Screens page opens.

2. Select Gold-Rated Large Cap Funds screen. The screen opens in a grid.

| Menu     | Lists & Screens                                             |                                                 |                                  |                                             | Q Search                 |                    |
|----------|-------------------------------------------------------------|-------------------------------------------------|----------------------------------|---------------------------------------------|--------------------------|--------------------|
| ( 0      | 25 🕑 Create List 🖄 Create Screen                            | 🗇 🗇 Delete                                      |                                  |                                             |                          |                    |
| Select a | previously created List or Screen from the be               | low table. To create or dele<br><sub>Type</sub> | te a List or Screen, us<br>Owner | e the controls above.<br>Last Modified Date | Created Date             |                    |
|          | 1 Gold-Rated Large Cap Funds                                | Screen                                          | Me                               | 05/24/2019                                  | 05/24/2019               | Select this screen |
|          | 2 Scenario Analysis Shared<br>3 Preferred Investment Shared | Screen<br>List                                  | Me<br>Me                         | 03/27/2019<br>12/04/2018                    | 03/12/2019<br>02/08/2018 |                    |
|          | 4 Conservative Shared                                       | List                                            | Me                               | 10/26/2018                                  | 10/26/2018               |                    |
|          | 5 Moderate Shared                                           | List                                            | Me                               | 10/26/2018                                  | 10/26/2018               |                    |

- 3. On the **right side** of the window, click **Show Peer Analytics**. The Peer Analytics panel opens.
  - ☞ Note: In this exercise, use the Manager Research Standard Data Set.

|                                   |                                           |                                   | USE                               | e this dat                        | a set.                                                    |                                                           |                                                           |              |                    |
|-----------------------------------|-------------------------------------------|-----------------------------------|-----------------------------------|-----------------------------------|-----------------------------------------------------------|-----------------------------------------------------------|-----------------------------------------------------------|--------------|--------------------|
| Gold-Rated Large Cap Funds $\vee$ |                                           |                                   |                                   |                                   | Q :                                                       | Search for Clients, Secu                                  | () N 🤐                                                    | Bo           |                    |
| 676 🖂 🖩 🛇 + 🕰 🖸                   |                                           | Data Set: Ma                      | inager Res                        | earch Rea                         | d Only 🗸                                                  |                                                           | Show Peer Analytic                                        | s 🔇          | Click this button. |
| Name                              | Morningstar<br>Rating Overall<br>(mo-end) | Total Return<br>(1Y - mo-<br>end) | Total Return<br>(3Y - mo-<br>end) | Total Return<br>(5Y - mo-<br>end) | Alpha Total (excess<br>return) (1Y - qtr-end) Cat<br>Curr | Alpha Total (excess<br>return) (3Y - qtr-end) Cat<br>Curr | Beta Total (excess<br>r return) (1Y - mo-end)<br>Cat Curr | Be<br>returi |                    |
| 1 American Funds AMCAP 529A       | ***                                       | 16.25                             | 13.25                             | 10.84                             | -5.01                                                     | -0.35                                                     | 1.03                                                      |              |                    |
| 2 American Funds AMCAP 529C       | **                                        | 15.44                             | 12.41                             | 10.00                             | -5.71                                                     | -1.11                                                     | 1.03                                                      |              |                    |
| 3 American Funds AMCAP 529E       | **                                        | 16.01                             | 13.00                             | 10.60                             | -5.26                                                     | -0.58                                                     | 1.03                                                      |              |                    |
| 4 American Funds AMCAP 529F1      | ***                                       | 16.50                             | 13.50                             | 11.08                             | -4.81                                                     | -0.12                                                     | 1.03                                                      |              |                    |
| 5 American Funds AMCAP A          | ***                                       | 16.30                             | 13.33                             | 10.93                             | -5.00                                                     | -0.28                                                     | 1.03                                                      |              |                    |
| 6 American Funds AMCAP C          | **                                        | 15.45                             | 12.44                             | 10.06                             | -5.68                                                     | -1.05                                                     | 1.03                                                      |              |                    |
| 7 American Funds AMCAP F1         | ***                                       | 16.27                             | 13.26                             | 10.86                             | -5.03                                                     | -0.34                                                     | 1.03                                                      |              |                    |
| 8 American Funds AMCAP F2         | ***                                       | 16.60                             | 13.56                             | 11.16                             | -4.76                                                     | -0.09                                                     | 1.03                                                      |              |                    |
| 9 American Funds AMCAP F3         | **                                        | 16.69                             | 13.68                             | -                                 | -4.66                                                     | 0.03                                                      | 1.03                                                      |              | j                  |

Use groupings to sort and organize investments in a list or screen. Investments can be grouped according the following:

### Exercise 2: Add groupings to your grid

- ► Global Broad Category Group
- ► Global Category
- ► Investment Type, and
- ► Morningstar Category.

You can also separate Open-End Funds and ETFs. In this exercise, you will group investments by Morningstar Category and Investment Type. Do the following:

- 1. In the Peer Analytics panel, click the caret next to Grouping.
- 2. From the **drop-down** menu, select **Morningstar Category**. Then click the **Add Grouping Level** button. A new drop-down menu appears.

| $\equiv$ Gold-Rated Large Cap Funds $\lor$      |                                                     |                 | 🤉 Search for Clients, Securities, Reports, a 🛛 🥵 🕼                                                                                                | 102           |                                         |
|-------------------------------------------------|-----------------------------------------------------|-----------------|----------------------------------------------------------------------------------------------------|---------------|-----------------------------------------|
|                                                 | 🗈 🍸 🛛 Data Set: 🛙                                   | Aanage          | Research Read Only V Hide Pee                                                                                                    | r Analytics 📀 |                                         |
|                                                 | Morningstar Total Return<br>Rating Overall (1Y - mo | Total R<br>(21Y | Peer Analytics                                                                                                    | 0             |                                         |
| American Funds AMCAP 529A                       | (mo-end) end<br>++++ 16.25                          |                 | Enhance your analysis by creating dynamic peer to peer comparisons. The settings within Peer Analytics<br>will be saved as part of your data set. |               |                                         |
| <ul> <li>2 American Funds AMCAP 5290</li> </ul> | ** 15.4                                             |                 | ▼ Grouping                                                                                                    |               | 0.1.1.1.1.1.1.1.1.1.1.1.1.1.1.1.1.1.1.1 |
| 3 American Funds AMCAP 529E                     | ** 16.01                                            | 1               |                                                                                                    | _             | Select this option.                     |
| 4 American Funds AMCAP 529F1                    | *** 16.50                                           | 1               | I Morningstar Category V O Separate OE and ETF Funds                                                                                              |               |                                         |
| 5 American Funds AMCAP A                        | *** 16.30                                           | 1               |                                                                                                    |               |                                         |
| 6 American Funds AMCAP C                        | ** 15.4                                             |                 | ( Add Provision Land )                                                                                                    |               |                                         |
| 7 American Funds AMCAP F1                       | *** 18.21                                           |                 | Add Brodhing Terrel                                                                                                    |               |                                         |
| 8 American Funds AMCAP F2                       | *** 16.60                                           |                 | Conditional Formatting                                                                                                    | 0             |                                         |
| 9 American Funds AMCAP F3                       | ** 16.66                                            |                 |                                                                                                    | _             | Click here to add a                     |
| 10 American Funds AMCAP R1                      | ** 15.4                                             |                 | Benchmarks                                                                                                    | 0             | CIICK HELE LU AUU A                     |
| 11 American Funds AMCAP R2                      | ** 15.4                                             |                 |                                                                                                    |               | second grouping.                        |
| 12 American Funds AMCAP R2E                     | ** 15.78                                            |                 |                                                                                                    |               |                                         |
| 13 American Funds AMCAP R3                      | ** 15.95                                            |                 |                                                                                                    |               |                                         |
| (1) 14 American Dunde A14010 04                 | -                                                   |                 |                                                                                                    |               |                                         |

3. From the drop-down menu, select Investment Type.

|              | Gold-Rated Large Cap Funds $\vee$      |                               |                                       | 🔍 Search for Clients, Securities, Reports, a                                                           | 602              | 1                                       |
|--------------|----------------------------------------|-------------------------------|---------------------------------------|----------------------------------------------------------------------------------------------------|------------------|-----------------------------------------|
| $\checkmark$ | 0 676 🖪 🗐 ⊘ + 🕰                        |                               | Data Set: Untitled                    | - Edited V Hide                                                                                        | Jeer Analytics 📎 |                                         |
| _            |                                        | Morningstar<br>Rating Overall | Total Return Total R<br>(1Y - mo- (3Y | Peer Analytics                                                                                         | O                |                                         |
| U.           | Name                                   | (mo-end)                      | ena)                                  | Enhance your analysis by creating dynamic peer to peer comparisons. The settings within Peer Analytics |                  |                                         |
|              | 1 American Funds AMCAP 529A            | ***                           | 16.25 1                               | will be saved as part of your data set.                                                                |                  |                                         |
|              | 2 American Funds AMCAP 529C            | **                            | 15.44 1                               | Grouping                                                                                               |                  |                                         |
|              | 3 American Funds AMCAP 529E            | **                            | 16.01 1                               |                                                                                                    | _                |                                         |
|              | 4 American Funds AMCAP 529F1           | ***                           | 16.50 1                               | II Morningstar Category V O Separate OE and ETF Funds                                                  |                  |                                         |
|              | 5 American Funds AMCAP A               | ***                           | 16.30 1                               |                                                                                                    |                  | 0.1.1.1.1.1.1.1.1.1.1.1.1.1.1.1.1.1.1.1 |
|              | 6 American Funds AMCAP C               | **                            | 15.45 1                               | I Income Tax                                                                                           | ~                | Select this option.                     |
|              | 7 American Funds AMCAP F1              | ***                           | 16.27 1                               | Investment type                                                                                        | $\sim$           |                                         |
|              | 8 American Funds AMCAP F2              | ***                           | 16.60 1                               |                                                                                                    |                  |                                         |
|              | 9 American Funds AMCAP F3              | **                            | 16.69 1                               | Add Grouping Level                                                                                     |                  |                                         |
|              | 10 American Funds AMCAP R1             | **                            | 15.44 1                               | Conditional Formatting                                                                                 | 0                |                                         |
|              | 11 American Funds AMCAP R2             | **                            | 15.44 1                               | - Conditional Formatting                                                                               | e                |                                         |
|              | 12 American Funds AMCAP R2E            | **                            | 15.78 1                               | Benchmarks                                                                                             | 0                |                                         |
|              | 13 American Funds AMCAP R3             | **                            | 15.95 1                               |                                                                                                    |                  |                                         |
|              | 21 American Funds American Mutual 529F | *****                         | 15.06 1                               |                                                                                                    |                  |                                         |
|              | 22 American Funds American Mutual A    | ****                          | 14.85 1                               |                                                                                                    |                  |                                         |
|              | 23 American Funds American Mutual C    | ****                          | 13.99 1                               |                                                                                                    | Apply            |                                         |
|              |                                        |                               |                                       |                                                                                                    |                  |                                         |

4. Click Apply.

Use conditional formatting to clearly identify trends within your investments using color coding. In this exercise, you will use conditional formatting to compare total return category rank percentages of the investments within your screen. Do the following:

Exercise 3: Add conditional formatting to your grid

- 1. In the **Peer Analytics** panel, click the **caret** next to **Conditional Formatting**.
- 2. In the All Numeric Data drop-down field, select Total Ret % Rank Cat 3Y mo-end (mo-end).
- 3. From the next drop-down menu, select Between.
- 4. In the text fields, type **0** and **25**.
- 5. From the Formatting Style drop-down menu, select pink.

|      | Gold-Rated Large Cap Funds $\vee$                             |        |            |            | 🔍 Search for Clients, Securities, Reports, a 👘 🖉 ⊘ 况                                                   | 2                                                                                                    |
|------|---------------------------------------------------------------|--------|------------|------------|----------------------------------------------------------------------------------------------------|----------------------------------------------------------------------------------------------------|
|      | <u> </u>                                                      | B V    | Data Set:  | Untitled   | - Edited V Hide Peer Analytics                                                                         | $\otimes$                                                                                                    |
|      |                                                               |        |            |            | Peer Analytics                                                                                         | 0                                                                                                    |
|      | ▼ Name                                                        | Ticker | Secid      | Morningst  | Enhance your analysis by creating dynamic peer to peer comparisons. The settings within Peer Analytics | <b>—</b>                                                                                                    |
|      | ▼ US Fund Allocation15% to 30% Equity                         |        |            |            | will be saved as part of your data set.                                                                |                                                                                                    |
|      | ▼ Open-End Fund                                               |        |            |            |                                                                                                    |                                                                                                    |
|      | 1 Vanguard LifeStrategy Income Inv                            | VASIX  | FOUSADOBCR | Allocation |                                                                                                    |                                                                                                    |
|      | ▼ US Fund Allocation30% to 50% Equity                         |        |            |            | II Morningstar Category V O Separate OE and ETF Funds                                                  |                                                                                                    |
|      | Open-End Fund                                                 |        |            |            |                                                                                                    |                                                                                                    |
|      | 2 Vanguard LifeStrategy Cnsrv Gr Inv                          | VSCGX  | FOUSA00E6C | Allocation | I Investment Type V                                                                                    | < Comparison of the second second sec |
|      | 3 Vanguard Tax-Managed Balanced Adm                           | VTMEX  | FOUSA00885 | Allocation | " Intestment type                                                                                      |                                                                                                    |
|      | 4 Vanguard Wellesley <sup>®</sup> Income Admiral <sup>™</sup> | VWIAX  | FOUSA02T3B | Allocation |                                                                                                    |                                                                                                    |
|      | 5 Vanguard Wellesley® Income Inv                              | VWINX  | FOUSA00FV9 | Allocation | Add Grouping Level                                                                                     | <b>T</b>                                                                                                    |
| - 20 | ▼ US Fund Allocation50% to 70% Equity                         |        |            |            | Conditional Formatting                                                                                 | Enter conditional                                                                                                    |
| -    | Open-End Fund                                                 |        |            |            | ,                                                                                                    | <ul> <li>formatting data here.</li> </ul>                                                                                                    |
|      | 6 Dodge & Cox Balanced                                        | DODBX  | FOUSA00C3I | Allocation | II Total Ret % R V Between V 0 . 25 🗛 🕥                                                                |                                                                                                    |
|      | 7 FPA Crescent                                                | FPACX  | FOUSADDESC | Allocation |                                                                                                    |                                                                                                    |
|      | 8 T. Rowe Price Capital Appreciation                          | PRWCX  | FOUSADDEIU | Allocation | Add Formatting Bula                                                                                    |                                                                                                    |
|      | 9 T. Rowe Price Capital Appreciation Adv                      | PACLX  | FOUSA05BHL | Allocation | Add Formatung Note                                                                                     |                                                                                                    |
|      | 10 T. Rowe Price Capital Appreciation I                       | TRAIX  | F00000WMWV | Allocation | ▶ Benchmarks                                                                                           |                                                                                                    |
|      | 11 Vanguard LifeStrategy Moderate Gr Inv                      | VSMGX  | FOUSA00FK9 | Allocation |                                                                                                    | 27                                                                                                    |
|      | 12 Vanguard Wellington™ Admiral™                              | VWENX  | FOUSA02T18 | Allocation |                                                                                                    |                                                                                                    |
|      | 13 Vanguard Wellington™ Inv                                   | VWELX  | FOUSADOFVM | Allocation |                                                                                                    |                                                                                                    |
|      | 14 VY® T. Rowe Price Capital Apprec I                         | ITRIX  | FOUSA04BP8 | Allocation |                                                                                                    |                                                                                                    |
|      | 15 VY® T. Rowe Price Capital Apprec R6                        | VPRAX  | F00000WV3Q | Allocation |                                                                                                    |                                                                                                    |
|      | 16 VY® T. Rowe Price Capital Apprec S                         | ITCSX  | FOUSA04BPA | Allocation |                                                                                                    |                                                                                                    |
|      | ▼ US Fund Allocation70% to 85% Equity                         |        |            |            |                                                                                                    |                                                                                                    |
|      | Open-End Fund                                                 |        |            |            |                                                                                                    |                                                                                                    |
|      | 17 Vanguard LifeStrategy Growth Inv                           | VASGX  | FOUSA00D9E | Allocation |                                                                                                    |                                                                                                    |
|      | ▼ US Fund Communications                                      |        |            |            | Арруу                                                                                                  |                                                                                                    |

6. From the **Rule Options Action** menu, select **Duplicate**. Using Duplicate instead of clicking the Add Formatting Rule button saves time by auto-populating fields within the rule.

| V( | )  |                                        | 7 8 8  | Data Set:  | Untitled   | C Search for Unlents, Securities, Reports, a                                                                                                    | alytics 📎     |      |
|----|----|----------------------------------------|--------|------------|------------|----------------------------------------------------------------------------------------------------|---------------|------|
|    |    |                                        |        |            | - 1        | Peer Analytics                                                                                                    | 0             |      |
|    | ۲  | Name                                   | Ticker | SecId      | Morningst  | Enhance your analysis by creating dynamic peer to peer comparisons. The settings within Peer Analytics                                                                                                    | 10            |      |
|    |    | IS Fund Allocation15% to 30% Equity    | _      |            |            | will be saved as part of your data set.                                                                                                    |               |      |
|    |    | Open-End Fund                          |        |            |            | V Counting                                                                                                    |               |      |
|    | 1  | Vanguard LifeStrategy Income Inv       | VASIX  | FOUSA00BCR | Allocation | Grouping                                                                                                    |               |      |
|    | •  | US Fund Allocation30% to 50% Equity    |        |            |            | II Morningstar Category V O Separate DE and ETF Funds                                                                                                    |               |      |
|    |    | ▼ Open-End Fund                        |        |            |            |                                                                                                    |               |      |
|    | 2  | Vanguard LifeStrategy Cnsrv Gr Inv     | VSCGX  | FOUSADDE6C | Allocation | II Internet Top                                                                                                    | ~             |      |
|    | 3  | Vanguard Tax-Managed Balanced Adm      | VTMEX  | FOUSA00BB5 | Allocation | Investment Type                                                                                                    | ~             |      |
|    | 4  | Vanguard Wellesley® Income Admiral™    | VWIAX  | FOUSA02T3B | Allocation |                                                                                                    |               |      |
|    | 5  | Vanguard Wellesley® Income Inv         | VWINX  | FOUSA00FV9 | Allocation | Add Grouping Level                                                                                                    |               |      |
|    | ۲  | US Fund Allocation50% to 70% Equity    |        |            |            | Conditional Formattion                                                                                                    |               |      |
|    |    | ▼ Open-End Fund                        |        |            |            | ounder of the second second seco |               |      |
|    | 6  | Dodge & Cox Balanced                   | DODBX  | FOUSA00C31 | Allocation | II All Numeric Data V Between V Min . Max 🗛 🚫                                                                                                    |               |      |
|    | 7  | FPA Crescent                           | FPACX  | FOUSADDESC | Allocation |                                                                                                    |               |      |
|    | 8  | T. Rowe Price Capital Appreciation     | PRWCX  | FOUSA00EIU | Allocation | Add Farmabilian Bula                                                                                                    |               |      |
|    | 9  | T. Rowe Price Capital Appreciation Adv | PACLX  | FOUSA05BHL | Allocation | Add ronnatong kore                                                                                                    |               |      |
|    | 10 | T. Rowe Price Capital Appreciation I   | TRAIX  | F00000WMWV | Allocation | Benchmarks Rule Options                                                                                                    | 0 11 1        |      |
|    | 11 | Vanguard LifeStrategy Moderate Gr Inv  | VSMGX  | FOUSA00FK9 | Allocation |                                                                                                    | Save time by  | ad   |
|    | 12 | Vanguard Wellington™ Admiral™          | VWENX  | FOUSA02T18 | Allocation | Delete                                                                                                    | duplicate row | / he |
|    | 13 | Vanguard Wellington™ Inv               | VWELX  | FOUSADOFVM | Allocation | Duplicate                                                                                                    |               |      |
|    | 14 | VY® T. Rowe Price Capital Apprec I     | ITRIX  | FOUSA04BP8 | Allocation |                                                                                                    | <u> </u>      |      |
|    | 15 | VY® T. Rowe Price Capital Apprec R6    | VPRAX  | F00000WV3Q | Allocation |                                                                                                    |               |      |
|    | 16 | VY® T. Rowe Price Capital Apprec S     | ITCSX  | FOUSA04BPA | Allocation |                                                                                                    |               |      |
|    | ۲  | US Fund Allocation70% to 85% Equity    |        |            |            |                                                                                                    |               |      |
|    |    | ▼ Open-End Fund                        |        |            |            |                                                                                                    |               |      |
|    | 17 | Vanguard LifeStrategy Growth Inv       | VASGX  | FOUSA00D9E | Allocation |                                                                                                    |               |      |
|    | ۲  | US Fund Communications                 |        |            | _          |                                                                                                    | Apply         |      |

- 7. In the text fields, type 26 and 50.
- 8. From the Formatting Style drop-down menu, select blue.
- 9. From the Rule Options Action menu, select Duplicate to add a row.
- 10. In the text fields, type **51** and **100**.
- 11. From the Formatting Style drop-down menu, select yellow.
- 12. Click Apply.

|                                                               |        |             |            | Peer Analyti     | s                |                      |             |               |                  |            |            | 0 |                        |
|---------------------------------------------------------------|--------|-------------|------------|------------------|------------------|----------------------|-------------|---------------|------------------|------------|------------|---|------------------------|
| V Name                                                        | Ticker | Secid       | Morningst  | Enhance your a   | alysis by creati | ng dynamic peer to p | eer compari | isons. The si | ettings within I | Peer Analy | tics       |   |                        |
| ▼ US Fund Allocation15% to 30% Equity                         |        |             |            | will be saved as | part of your da  | ta set.              |             |               |                  |            |            |   |                        |
| Open-End Fund                                                 |        |             |            | ▼ Grouping       |                  |                      |             |               |                  |            |            |   |                        |
| 1 Vanguard LifeStrategy Income Inv                            | VASIX  | FOUSA00BCR  | Allocation |                  |                  |                      |             |               |                  |            |            |   |                        |
| ▼ US Fund Allocation30% to 50% Equity                         |        |             |            | I Morning        | star Categor     | (                    | $\vee$      | 🔿 Sepa        | rate OE and ET   | FF Funds   |            |   |                        |
| ▼ Open-End Fund                                               |        |             |            |                  |                  |                      |             |               |                  |            |            |   |                        |
| 2 Vanguard LifeStrategy Cnsrv Gr Inv                          | VSCGX  | FOUSA00E6C  | Allocation | I Investm        | ent Tyne         |                      | V           |               |                  |            |            | × |                        |
| 3 Vanguard Tax-Managed Balanced Adm                           | VTMFX  | FOUSA00BB5  | Allocation | - Investin       | onciypo          |                      |             | -             |                  |            |            |   |                        |
| 4 Vanguard Wellesley <sup>●</sup> Income Admiral <sup>™</sup> | VWIAX  | FOUSA02T3B  | Allocation |                  |                  |                      |             |               |                  |            |            |   |                        |
| 5 Vanguard Wellesley® Income Inv                              | VWINX  | FOUSA00FV9  | Allocation | Add Groupin      | g Level          |                      |             |               |                  |            |            |   |                        |
| <ul> <li>US Fund Allocation50% to 70% Equity</li> </ul>       |        |             |            | Conditional      | Formatting       |                      |             |               |                  |            |            |   |                        |
| Open-End Fund                                                 |        |             |            |                  |                  |                      |             |               |                  |            |            |   |                        |
| 6 Dodge & Cox Balanced                                        | DODBX  | FOUSA00C3I  | Allocatior | I Total Re       | t%R ∨            | Between              | ~           | 0             | - 25             | Aa         | $\odot$    |   |                        |
| 7 FPA Crescent                                                | FPACX  | FOUSA00ESC  | Allocation |                  |                  |                      |             | -             |                  |            |            |   | Enter additional       |
| 8 T. Rowe Price Capital Appreciation                          | PRWCX  | FOUSAGOEIU  | Allocation | I Total Re       | WR V             | Between              | V           | 28            | 50               | 4.2        | $\bigcirc$ |   | conditional formatting |
| 9 T. Rowe Price Capital Appreciation Adv                      | PACLX  | FOUSA05BHL  | Allocation |                  |                  |                      |             |               |                  | _ ~        | U          |   | conunional formatting  |
| 10 T. Rowe Price Capital Appreciation I                       | TRAIX  | F00000WMWV  | Allocation |                  |                  |                      |             |               |                  |            | 0          |   | options here.          |
| 11 Vanguard LifeStrategy Moderate Gr Inv                      | VSMGX  | FOUSA00FK9  | Allocation | Total Re         | t%R ∨            | Between              | ~           | 51            | - 100            | Aa         | $\otimes$  |   |                        |
| 12 Vanguard Wellington™ Admiral™                              | VWENX  | FOUSA02T18  | Allocation |                  |                  |                      |             |               |                  |            |            |   |                        |
| 13 Vanguard Wellington™ Inv                                   | VWELX  | FOUSADOFVM  | Allocation | Add Formatt      | ng Rule          |                      |             |               |                  |            |            |   |                        |
| 14 VY® T. Rowe Price Capital Apprec I                         | ITRIX  | FOUSA04BP8  | Allocation |                  | -                |                      |             |               |                  |            |            |   |                        |
| 15 VY® T. Rowe Price Capital Apprec R6                        | VPRAX  | F00000VVV3Q | Allocation | Benchmark        | 1                |                      |             |               |                  |            |            | O |                        |
| 16 VY® T. Rowe Price Capital Apprec S                         | ITCSX  | FOUSA04BPA  | Allocation |                  |                  |                      |             |               |                  |            |            |   |                        |
| ▼ US Fund Allocation70% to 85% Equity                         |        |             |            |                  |                  |                      |             |               |                  |            |            |   |                        |
| Open-End Fund                                                 |        |             |            |                  |                  |                      |             |               |                  |            |            |   |                        |
| 17 Vanguard LifeStrategy Growth Inv                           | VASGX  | FOUSA00D9E  | Allocation |                  |                  |                      |             |               |                  |            |            |   |                        |

The benchmark option allows you to add up to two benchmarks to easily compare the investments in your list or screen to the benchmark(s) of your choosing. In this exercise, add the Morningstar US Large Cap TR USD to your grid. Do the following:

Exercise 4: Add a display benchmark to your grid

- 1. In the Peer Analytics panel, click the caret next to Benchmarks.
- 2. From the **Search** field, type **Morningstar US Large Cap TR USD.** Options will dynamically appear.
- 3. Select Morningstar US Large Cap TR USD.

| 10 576 F C + Q R T Data Sat Untitled - Edited v                                |                                                                                         |
|--------------------------------------------------------------------------------|-----------------------------------------------------------------------------------------|
|                                                                                | Hide Peer Analytics (>)                                                                 |
| Total Ret % Renk Mo<br>Cat 3Y mo-end Rat                                       | ٦                                                                                       |
| US Fund Allocation15% to 30% Equity     US Fund Allocation15% to 30% Equity    | ating dynamic peer to peer comparisons. The settings within Peer Analytics<br>Jata set. |
| ▼ Open-End Fund ▼ Grouping                                                     |                                                                                         |
| 1 Vanguard LifeStrategy Income Inv 15% to 30% 11 **                            |                                                                                         |
| ▼ US Fund Allocation30% to 50% Equity Morningstar Cate                         | ory V Separate OE and ETF Funds                                                         |
| ▼ Upen-End Fund                                                                |                                                                                         |
| z vanguaro Litestrategy Chsrv Gr Inv 30% to 50% 12 🖈 🎚 Investment Type         | v                                                                                       |
| 3 Vanguard Tax-Managed Balanced Adm 30% to 50% 1 **                            |                                                                                         |
| 4 Vanguard Wellesley <sup>®</sup> Income Admiral <sup>™</sup> 30% to 50% 6 ★   |                                                                                         |
| 5 Vanguard Wellesley® Income Inv 30% to 50% 6 **                               |                                                                                         |
| ▼ US Fund Allocation50% to 70% Equity<br>▼ Conditional Formattin               |                                                                                         |
| Open-cito rono     Societa 200/ to 200/     Societa 1                          |                                                                                         |
| 5 bouge a cox balanced 50% to 70% 05 ** Total Ret % R                          | ✓ Between ✓ 0 . 25 🗛 💟                                                                  |
| 7 FPA Crescent 20% to 70% 81 **                                                |                                                                                         |
| 8 I. Rowe Price Capital Appreciation 50% to 70% 2 ** II Total Ret % R          | 🗸 Between 🗸 26 . 50 🗛 🚫                                                                 |
| S T. Rove Price Capital Appreciation Adv 50% to 70% 3 **                       |                                                                                         |
| 11 Vacaused Life Crastery Mederate Colley 50% to 70% 25 to 25% Total Pace 9/ P | ( Retwood V 51 100 4a 🕥                                                                 |
| 12 Vanguard Mellinetree <sup>TM</sup> Admirel <sup>TM</sup> 5056 to 7056       |                                                                                         |
| 12 Vanguard Wellington Adminian 50% to 70% 10 th                               |                                                                                         |
| 14 WET Rove Price Canital Anner I 50% to 70%                                   |                                                                                         |
| 15 W# T. Rowe Price Capital Apprec 1 50% to 70% 2 **  Benchmarks               |                                                                                         |
| 16 VV*T Rove Price Capital Apprec No. 50% to 70%                               | Select this optio                                                                       |
| VIIS Fund Allocation70% to 85% Equity                                          | ark 1 Morningstar US Large Cap TR USD ✓                                                 |
| ▼ Open-End Fund                                                                |                                                                                         |
| 17 Vanguard LifeStrategy Growth Inv 70% to 85% 20 🖈 🔿 Display Benchi           | ark 2 Russell 1000 TR USD V                                                             |
| VUS Fund Communications                                                        |                                                                                         |
| ▼ Open-End Fund                                                                |                                                                                         |
| 18 T. Rowe Price Comm & Tech I tions 1 ★                                       |                                                                                         |
| 19 T. Rowe Price Comm & Tech Investor tions 4 ★                                |                                                                                         |
| ▼ US Fund Corporate Bond                                                       | Annly                                                                                   |
|                                                                                | Арру                                                                                    |

#### 4. Click Apply.

5. Click Hide Peer Analytics to view your Grid.

| $\equiv$ | Gold-Rated Large Cap Funds $\vee$                                            |            |                                          | 🤉 Search for Clients, Securities, Reports, a  🕼 🖄 😓                                                                                               |                |
|----------|------------------------------------------------------------------------------|------------|------------------------------------------|----------------------------------------------------------------------------------------------------|----------------|
| ( /0     |                                                                              |            | Data Set: Untitled                       | - Edited V Hide Peer Analytics 📎                                                                                                    |                |
| _        |                                                                              |            | Total Ret % Rank Mo<br>Cat 3Y mo-end Rat | Peer Analytics                                                                                                    | Click this     |
| U        | VIS Fund Allocation15% to 30% Equity                                         | Category   | (mo-end) end                             | Enhance your analysis by creasing dynamic peer to peer comparisons. The settings within Peer Analysics<br>will be saved as part of your data set. | button to view |
|          | Open-End Fund     Vanculard LifeStrategy Income Inv                          | 15% to 30% | 11 **                                    | ▼ Grouping                                                                                                    | your griu.     |
|          | US Fund Allocation30% to 50% Equity     Open-End Fund                        |            |                                          | II Morningstar Category V Separate DE and ETF Funds                                                                                               |                |
|          | 2 Vanguard LifeStrategy Chorv Gr Inv                                         | 30% to 50% | 12 ★                                     | I Investment Type Y X                                                                                                    |                |
|          | 3 Vanguard Tax-Managed Balanced Adm<br>4 Vanguard Wellesley® Income Admiral™ | 30% to 50% | 1 **                                     |                                                                                                    |                |
|          | 5 Vanguard Wellesley <sup>®</sup> Income Inv                                 | 30% to 50% | 6 🛪                                      | Add Grouping Level                                                                                                    |                |

After adding Peer Analytics, your grid should appear as below.

|   | Go  | ld-Rated Large Cap Funds $	imes$                      |        |             |                          |                                               |                                       |                                                  | Q Search f                                 | or Clients, Securities, Reports, a     | Ç 🖉 🖉 (                           | 2 &              |
|---|-----|-------------------------------------------------------|--------|-------------|--------------------------|-----------------------------------------------|---------------------------------------|--------------------------------------------------|--------------------------------------------|----------------------------------------|-----------------------------------|------------------|
| 1 |     | 676 ⊟ 🖩 🛇 + 🕰 [                                       | 7 8 2  | 7 Data Set: | Untitled — Edited $\vee$ |                                               |                                       |                                                  |                                            |                                        | Show Peer Ana                     | lytics 🤇         |
| 0 | • N | iame                                                  | Ticker | Secid       | Morningstar Category     | Total Ret % Rank<br>Cat 3Y mo-end<br>(mo-end) | Morningstar<br>Rating 3Y (mo-<br>end) | Morningstar<br>Sustainability Rating<br>(mo-end) | Morningstar<br>Analyst Rating<br>(day-end) | Morningstar Category Primary Benchmark | Total Return<br>(3Y - mo-<br>end) | Alpha<br>return) |
|   | v U | JS Fund Allocation15% to 30% Equity                   | _      |             |                          |                                               |                                       |                                                  |                                            |                                        |                                   | 1                |
|   |     | Open-End Fund                                         |        |             |                          |                                               |                                       |                                                  |                                            |                                        |                                   | 1                |
|   | 1   | Vanguard LifeStrategy Income Inv                      | VASIX  | FOUSA00BCR  | Allocation15% to 30%     | 11                                            | *****                                 | -                                                | Gold                                       | Morningstar Mod Tgt Risk TR USD        | 6.16                              |                  |
|   |     | Benchmarks                                            |        |             |                          |                                               |                                       |                                                  |                                            |                                        |                                   |                  |
|   |     | Morningstar US Large Cap TR USD                       | MLCPT  | XIUSA0010W  | Large Blend              | -                                             | -                                     |                                                  | -                                          | S&P 500 TR USD                         | -                                 |                  |
|   | ▼ U | IS Fund Allocation30% to 50% Equity                   |        |             |                          |                                               |                                       |                                                  |                                            |                                        |                                   |                  |
|   | •   | / Open-End Fund                                       |        |             |                          |                                               |                                       |                                                  |                                            |                                        |                                   |                  |
|   | 2   | Vanguard LifeStrategy Cnsrv Gr Inv                    | VSCGX  | FOUSA00E6C  | Allocation30% to 50%     | 12                                            | ****                                  | 1771                                             | Gold                                       | Morningstar Mod Tgt Risk TR USD        | 7.47                              |                  |
|   | 3   | Vanguard Tax-Managed Balanced Adm                     | VTMFX  | FOUSA00BB5  | Allocation30% to 50%     | 1                                             | *****                                 |                                                  | Gold                                       | Morningstar Mod Tgt Risk TR USD        | 9.30                              |                  |
|   | 4   | Vanguard Wellesley® Income Admiral™                   | VWIAX  | FOUSA02T3B  | Allocation30% to 50%     | 6                                             | *****                                 | 6060                                             | Gold                                       | Morningstar Mod Tgt Risk TR USD        | 8.14                              |                  |
|   | 5   | Vanguard Wellesley® Income Inv                        | VWINX  | FOUSA00FV9  | Allocation30% to 50%     | 6                                             | *****                                 | 00                                               | Gold                                       | Morningstar Mod Tgt Risk TR USD        | 8.07                              |                  |
|   |     | Benchmarks                                            |        |             |                          |                                               |                                       |                                                  |                                            |                                        |                                   |                  |
|   |     | Morningstar US Large Cap TR USD                       | MLCPT  | XIUSA0010W  | Large Blend              | -                                             | 0-0                                   | -                                                |                                            | S&P 500 TR USD                         | 1001                              |                  |
|   | ▼ U | /S Fund Allocation50% to 70% Equity                   |        | -           |                          |                                               |                                       |                                                  |                                            |                                        |                                   |                  |
|   | •   | Open-End Fund                                         |        |             |                          |                                               |                                       |                                                  |                                            |                                        |                                   |                  |
|   | 6   | Dodge & Cox Balanced                                  | DODBX  | FOUSA00C3I  | Allocation50% to 70%     | 63                                            | ***                                   | 000                                              | Gold                                       | Morningstar Mod Tgt Risk TR USD        | 7.47                              |                  |
|   | 7   | FPA Crescent                                          | FPACX  | FOUSA00ESC  | Allocation50% to 70%     | 81                                            | **                                    | ••                                               | Gold                                       | Morningstar Mod Tgt Risk TR USD        | 6.44                              |                  |
|   | 8   | T. Rowe Price Capital Appreciation                    | PRWCX  | FOUSA00EIU  | Allocation50% to 70%     | 2                                             | *****                                 | 000                                              | Gold                                       | Morningstar Mod Tgt Risk TR USD        | 13.18                             |                  |
|   | 9   | T. Rowe Price Capital Appreciation Adv                | PACLX  | FOUSA05BHL  | Allocation50% to 70%     | 3                                             | *****                                 | 00                                               | Gold                                       | Morningstar Mod Tgt Risk TR USD        | 12.85                             |                  |
|   | 10  | T. Rowe Price Capital Appreciation I                  | TRAIX  | F00000WMWVV | Allocation50% to 70%     | 1                                             | *****                                 | 00                                               | Gold                                       | Morningstar Mod Tgt Risk TR USD        | 13.31                             |                  |
|   | 11  | Vanguard LifeStrategy Moderate Gr Inv                 | VSMGX  | FOUSA00FK9  | Allocation50% to 70%     | 35                                            | ****                                  | 000                                              | Gold                                       | Morningstar Mod Tgt Risk TR USD        | 8.73                              |                  |
|   | 12  | Vanguard Wellington <sup>™</sup> Admiral <sup>™</sup> | VWENX  | FOUSA02T18  | Allocation50% to 70%     | 9                                             | *****                                 | 0000                                             | Gold                                       | Morningstar Mod Tgt Risk TR USD        | 10.60                             |                  |
|   | 13  | Vanguard Wellington™ Inv                              | VWELX  | FOUSA00FVM  | Allocation50% to 70%     | 10                                            | *****                                 | 0000                                             | Gold                                       | Morningstar Mod Tgt Risk TR USD        | 10.51                             |                  |
|   | 14  | VY® T. Rowe Price Capital Apprec I                    | ITRIX  | FOUSA04BP8  | Allocation50% to 70%     | 2                                             | *****                                 | 000                                              | Gold                                       | Morningstar Mod Tgt Risk TR USD        | 13.25                             |                  |
|   | 15  | VY® T. Rowe Price Capital Apprec R6                   | VPRAX  | F00000VVV3Q | Allocation50% to 70%     | 2                                             | *****                                 | 000                                              | Gold                                       | Morningstar Mod Tgt Risk TR USD        | 13.26                             |                  |
|   | 16  | VY® T. Rowe Price Capital Apprec S                    | ITCSX  | FOUSA04BPA  | Allocation50% to 70%     | 3                                             | *****                                 | 000                                              | Gold                                       | Morningstar Mod Tgt Risk TR USD        | 12.98                             |                  |
|   |     | Benchmarks                                            |        |             |                          |                                               |                                       |                                                  |                                            |                                        |                                   |                  |
|   |     | Morningstor US Large Can TR USD                       | MICOT  | XILISA0010M | Large Riend              |                                               | 1000 C                                | 120                                              | 122                                        | SSP 500 TR LISD                        | 143                               |                  |

Your grid should appear as shown below.

Once you apply peer analytics, you will be prompted to save them with the data set that is currently visible within your grid.

Exercise 5: Save peer analytics with a data set

To save peer analytics with a data set, do the following:

1. From the **Data Set** menu, select Save. The Enter a name to save changes box opens.

|              | G                                          | old-Rated Large Cap Funds $\vee$    |        |   |                                        |           |                    |
|--------------|--------------------------------------------|-------------------------------------|--------|---|----------------------------------------|-----------|--------------------|
| $\checkmark$ | 0                                          | 676 🗇 🗐 🛇 + 🕰 [                     | 7 🗈 🛚  | 7 | Data Set: Untitled — Edited ∨          |           |                    |
|              |                                            |                                     |        |   | Open Recently Viewed 🕥                 | Ra<br>D-6 | an<br>en           |
|              | •                                          | lame                                | Ticker | S | Manager Research                       | ei        | nd                 |
|              | •                                          | JS Fund Allocation15% to 30% Equity |        |   | My Custom Fund Data Points             |           |                    |
|              | 1                                          | Vanquard LifeStrateov Income Inv    | VASIX  | F | Morningstar Analyst Rating Data Points |           | 1                  |
| 0            |                                            | Benchmarks                          | 1001   | - | All Data Sets >                        | ,         |                    |
|              |                                            | Morningstar US Large Cap TR USD     | MLCPT  | Х |                                        |           | -                  |
| -            | <b>V</b>                                   | JS Fund Allocation30% to 50% Equity |        |   | Data Set Actions                       |           |                    |
|              |                                            | Open-End Fund                       |        |   | 9                                      | -         |                    |
|              | 2                                          | Vanguard LifeStrategy Cnsrv Gr Inv  | VSCGX  | F | 🖉 Edit                                 | 1         | 1                  |
|              | 3                                          | Vanguard Tax-Managed Balanced Adm   | VTMEX  | F | 🖾 Save                                 |           | Click hore to save |
|              | 4 Vanguard Wellesley® Income Admiral™ VWIA |                                     |        |   | + Create New Data Set                  |           |                    |
|              | 5                                          | Vanguard Wellesley® Income Inv      | VWINX  | F |                                        |           |                    |

2. In the Enter a new data set name field, type Managed Investments Enhanced.

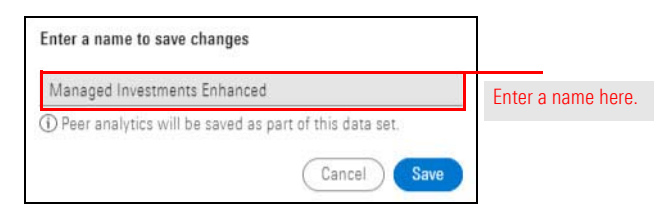

3. Click Save.